## WEST VIRGINIA STATE DUE PAYMENT INSTRUCTIONS

There are two options to pay Due amount

- 1. Credit card
- 2. Bank account

#### Below is the process to pay due amount with Credit card

Step 1: Click on the below link https://mytaxes.wvtax.gov/ /#4

## Step 2:- Under make payment section and click on To Pay by Credit Card.

|             | - And A                                                                               |
|-------------|---------------------------------------------------------------------------------------|
|             |                                                                                       |
| M           | ake a Payment                                                                         |
| Pay<br>bill | personal income tax, estimated personal income tax<br>or search for a payment online. |
| >           | Pay Personal Income Tax                                                               |
| >           | Pay Estimated Personal Income Tax                                                     |
|             |                                                                                       |
| >           | Search for Payment                                                                    |

## Step 3: Select social security number

| Vest Winginia                               |  |
|---------------------------------------------|--|
| antification Type:<br>solal Security Number |  |
|                                             |  |
|                                             |  |
|                                             |  |
|                                             |  |
|                                             |  |

# Step 4: Please fill the required details. After filling details, Checkmark on I Accept and click on Make Payment.

| Tax Payer Information:      |                   |
|-----------------------------|-------------------|
| *Country:                   | United States V   |
| *First Name                 |                   |
| Middle Name:                |                   |
| *Last Name:                 |                   |
| Suffix:                     |                   |
| *Street Address:            |                   |
|                             |                   |
|                             |                   |
| *Town/City:                 |                   |
| *State:                     | WV                |
| *Zip Code:                  |                   |
| *Daytime Phone(###-#####):  |                   |
| *E-mail Address:            |                   |
| *Re-enter E-mail Address:   |                   |
| *Tax Type:                  | Personal Income V |
| *Payment Type:              | Return Payment 🗸  |
| *Social Security Number:    |                   |
| *Filing Period (MM/DD/YYYY) | 12/31/2023        |
| Payment Information:        |                   |
| Payment mornation.          |                   |
| Payment Amount:             | \$0.00            |
| Service Fee:                | \$0.00            |
| Total Payment:              | 50.00             |

A service fee will be included in the total payment amount. The service fee is currently 2.25% of the payment amount. \*The service fee rate is subject to change.

Using your browsers back button or attempting to submit your payment more than once may result in duplicate charges on your account. The State of West Virginia is not responsible for any direct, indirect, special, incidental, consequential, or other damages based on any use of this payment system or any other web site to which this site is linked.

Simply making this payment does not result in the filing of your tax information. Your payment must be accepted and you must complete all information that is required by the West Virginia State Tax Department. In the event your payment is not processed or authorized by your card company or the WV State Tax Department fails to accept your payment or your tax return filing, or a previously accepted payment is later disputed as unauthorized by you, your payment liability shall remain outstanding and unpaid and you will be subject to all applicable penalties, late fees and interest charges assessed by the relevant entity thereon, all of which obligations remain your responsibility.

By indicating "I Accept" below you hereby confirm that you have read and understand this statement. You also accept the service fee charged by WV Treasury and agree to pay the "Total Payment" amount indicated, subject to and in accordance with the agreement governing the use of your credit or debit card.

I Accept

Make Payment

#### Below is the process to pay due amount with Bank account

Step 1: Click on the below link https://mytaxes.wvtax.gov/ /#4

**Step 2:** Under Make a Payment click on Pay Personal Income Tax.

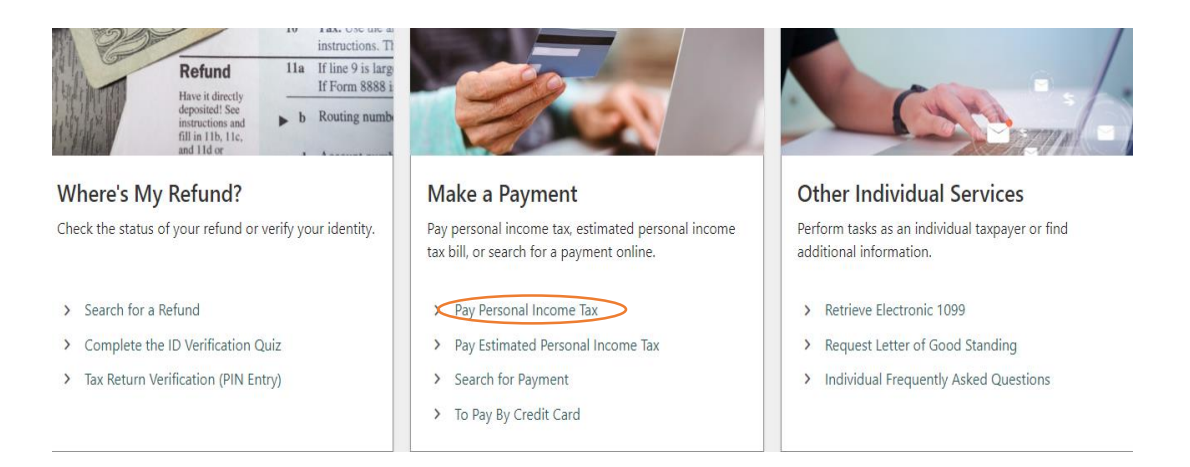

## Step 3: Click on Next

| Personal Income Tax Payment                                                                                                    |   |
|----------------------------------------------------------------------------------------------------|---|
| ••••••                                                                                                    | _ |
| Welcome                                                                                                    |   |
| The Personal Income Tax payment portal is available for existing West Virginia taxpayers to quickly submit a one-time payment. To better manage your Personal Income Tax<br>account, we strongly encourage you to sign up to use MyTaxes by creating a secure logon and password. Users that have a MyTaxes logon have the following benefits available to<br>them:  |   |
| <ul> <li>Ability to save banking account information, so the information is not required for each payment submitted (including future dated estimated payments.)</li> <li>Access to letters and secure messages, allowing you to communicate securely with the department, including providing additional documentation necessary to process your return.</li> </ul> |   |
| View previously filed returns and history of previously submitted payments.                                                                                                    |   |
| To create a logon for MyTaxes, return to the home screen and select the Sign-Up link, and proceed through the required steps. To proceed with submitting a payment without a logon, please select Next to continue.                                                                                                    |   |
|                                                                                                    | 5 |
| Cancel < Previous Next                                                                                                    | » |

## Step 4: Enter your information and click on Next

| axpayer Informatio                                          | on                                                                                       | Contact Information for this Payment                                                 |
|-------------------------------------------------------------|------------------------------------------------------------------------------------------|--------------------------------------------------------------------------------------|
| Please Select an ID S                                       | ocial Security Number                                                                    | * Contact Name Required                                                              |
| * Identification Number R                                   | lequired                                                                                 | * Phone Required                                                                     |
| (SSN or ITIN)                                               |                                                                                          | Ext.                                                                                 |
| * Last Name of Taxpayer R                                   | lequired                                                                                 | The person you wish the West Virginia State Tax Department to contact if we have any |
| ease provide the Social Secu<br>ame that was on the account | rity or Individual Taxpayer ID number along with the Last<br>: when you filed last year. | questions or need any additional information to properly process your payment reque  |

#### Step 5: Enter your bank details and payment information

| Туре                      | Direct Debit - US Bank       | ~       | Payment Type                 | Return Payment         | ~            | To schedule a payment, enter the date that you would prefe                                                       |
|---------------------------|------------------------------|---------|------------------------------|------------------------|--------------|----------------------------------------------------------------------------------------------------|
| * Account Type:           | Required                     | ~       | Period                       | 31-Dec-2023            | ~            | the Tax Department to process this request on. Future dated<br>payments are permitted.                           |
| * Routing Number          | Required                     | uired   | * Payment Date               | Required               | Ē            | Payment Types:<br>Amended - Payment for amended return                                                           |
| Financial Institution     |                              |         | Amount                       |                        | 1.00         | Audit - Payment of liability assessed by an auditor<br>Billing - Payment for a statement (bill) received         |
| * Account Number          | Required                     |         | Confirm Amount               |                        | 1.00         | Estimate - Advance payment of Estimated Taxes Due<br>Levy - Payment on liability that has an active wage or bank |
| Confirm Account<br>Number | Required                     |         |                              |                        |              | Return - Normal payment to accompany a return                                                                    |
| ice: Payments may take    | a few business days to be re | flected | on your bank account. Please | ensure your bank infor | mation is co | rect and sufficient funds exist prior to submitting payments to                                                  |

## Step 6: Enter your SSN and Maild id. Click on Submit

| Payment Information                                                                                                    |                                                                                                    |  |  |  |  |
|----------------------------------------------------------------------------------------------------|----------------------------------------------------------------------------------------------------|--|--|--|--|
| I hereby authorize the State of West Virginia, hereinafter called STATE, to initiate debit entries and to initiate, if necessary, credit entries as adjustments for any entries in error into my bank<br>account indicated below, hereinafter called DEPOSITORY, to debit the same amount(s) owed by me to the State of West Virginia. This authority is to remain in full force and effect until STATE<br>has received written notification from me of its termination in such time and in such manner as to afford STATE and DEPOSITORY a reasonable opportunity to act on it. Entering the payment<br>information through MyTaxes will be required to convey my instructions for each transaction. |                                                                                                    |  |  |  |  |
| Electronic Signature                                                                                                    |                                                                                                    |  |  |  |  |
| Entering your ID and email                                                                                                    | acts as your signature and authorizes the West Virginia State Tax Department to process this payment request with the Financial Institution indicated. |  |  |  |  |
| *<br>Re-enter your                                                                                                    | Required                                                                                                    |  |  |  |  |
| (SSN or ITIN)                                                                                                    |                                                                                                    |  |  |  |  |
| Enter your email *<br>address                                                                                                    | Required                                                                                                    |  |  |  |  |
| Confirm Email                                                                                                    |                                                                                                    |  |  |  |  |
| Address                                                                                                    |                                                                                                    |  |  |  |  |
|                                                                                                    |                                                                                                    |  |  |  |  |
| Cancel                                                                                                    | < Previous Submit                                                                                                    |  |  |  |  |